## Lire une vidéo avec des informations de gestion défectueuses

Lit des vidéos avec des informations de gestion défectueuses.

1 Sélectionnez le mode de lecture.

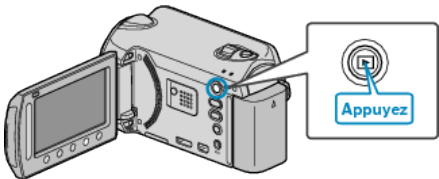

2 Sélectionnez le mode vidéo.

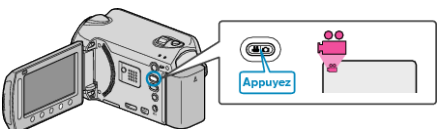

3 Appuyez sur 🗐 pour afficher le menu.

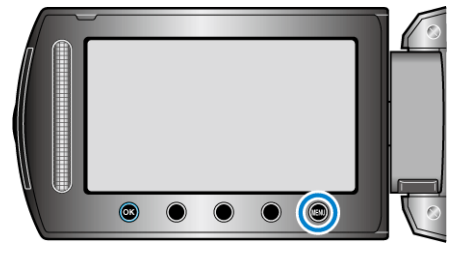

4 Sélectionnez "LECT. AUTRES FICH." et appuyez sur ®.

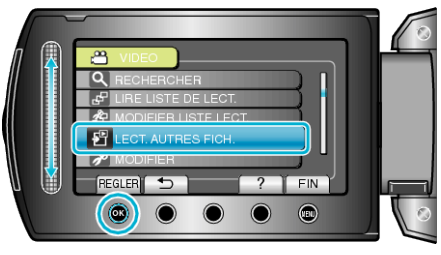

5 Sélectionnez la vidéo souhaitée puis appuyez sur  $\circledast$ .

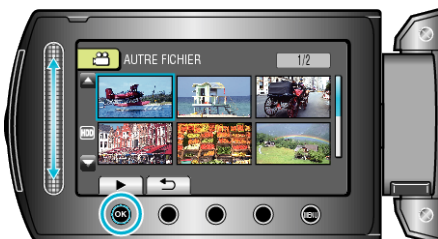

## **REMARQUE:**

- Un fichier MTS est créé dans le répertoire EXTMOV lorsque des informations de gestion sont corrompues.
- Selon l'état du fichier endommagé, la lecture peut échouer ou ne pas défiler correctement.